## **OTREVNOX**

## **Impostazioni** Creazione di un nuovo account E-Mail con uno smartphone Android

1) Apra l'app E-Mail sullo smartphone Android:

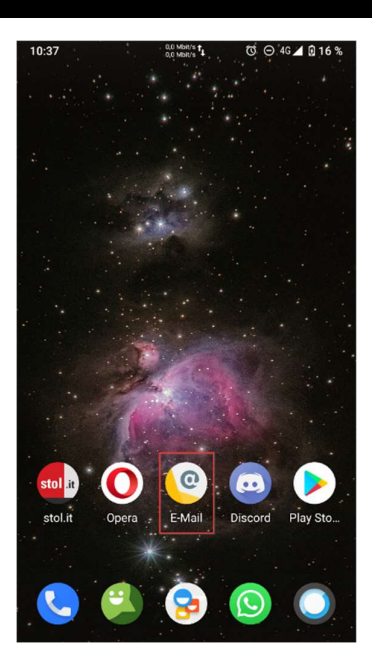

2) Alla prima configurazione apparirà la seguente schermata. Inserisca qui l'indirizzo E-Mail:

| Account email<br>Puoi configurare il tuo accol<br>passaggi. | unt in pochi |
|-------------------------------------------------------------|--------------|
| smartphone@konmail.net                                      |              |
|                                                             |              |
|                                                             |              |
|                                                             |              |
|                                                             |              |
|                                                             |              |
|                                                             |              |
|                                                             |              |
|                                                             |              |
|                                                             |              |
|                                                             |              |
|                                                             |              |
|                                                             |              |
|                                                             |              |
| IMPOSTAZIONE MANUALE                                        | AVANTI >     |
|                                                             |              |

08.28

| 3) | Scelga | "IMAP" | come | tipo | di | account: |
|----|--------|--------|------|------|----|----------|
|----|--------|--------|------|------|----|----------|

| 08:28 🖬       | 0,0 Mb/s 1<br>0,0 Mb/s 1 | Ծ⊙46⊿1860% |
|---------------|--------------------------|------------|
| Tipo di a     | account                  |            |
| Di quale tipo | di account si t          | ratta?     |
|               | PERSONALE (POF           | 23)        |
|               | PERSONALE (IMA           | NP)        |
|               | EXCHANGE                 |            |
|               |                          |            |
|               |                          |            |
|               |                          |            |
|               |                          |            |
| < INDIETR     | D                        |            |

4) Inserisca la password:

| 08:29 🛋    | 0,0 Mb/s t<br>0,0 Mb/s | Ծ ⊙ 46⊿ 🛿 60% |
|------------|------------------------|---------------|
|            |                        |               |
| Accedi     |                        |               |
|            |                        |               |
|            | ••                     |               |
|            |                        |               |
|            |                        |               |
|            |                        |               |
|            |                        |               |
|            |                        |               |
|            |                        |               |
|            |                        |               |
|            |                        |               |
|            |                        |               |
|            |                        |               |
|            |                        |               |
|            |                        |               |
|            |                        |               |
|            |                        |               |
|            |                        |               |
|            |                        |               |
|            |                        |               |
| < INDIETRO |                        | AVANTI >      |
|            |                        |               |

5) Nome utente/indirizzo E-Mail verrà ripreso dall'immissione precedente.

| Server IMAP       | → imap.konmail.net                                   |  |  |
|-------------------|------------------------------------------------------|--|--|
| Porta             | → 143                                                |  |  |
| Tipo di sicurezza | $\rightarrow$ STARTTLS (accetta tutti i certificati) |  |  |

Concluda l'inserimento con "Avanti".

| Impostazioni server Posta<br>in arrivo                      |
|-------------------------------------------------------------|
| NOME UTENTE<br>smartphone@konmail.net                       |
| PASSWORD                                                    |
|                                                             |
| SERVER                                                      |
| imap.konmail.net                                            |
| PORTA                                                       |
| 143                                                         |
| TIPO DI SICUREZZA<br>STARTTLS (accetta tutti i certificati) |
| Prefisso percorso IMAP                                      |
| Facoltativo                                                 |
| < INDIETRO AVANTI >                                         |

ଐ ⊖ 46 **1** ₿ 6

6) Successivamente i dati verranno convalidati!

| 08:29 🖬           | 0.0 Mb/s 1<br>0.0 Mb/s    | ੴ ⊖ 4G ⊿ 🕅      | 51% |
|-------------------|---------------------------|-----------------|-----|
|                   |                           |                 |     |
| Imposta:          | zioni server              | Posta           |     |
| in arrivo         |                           |                 |     |
|                   |                           |                 |     |
| NOME UTENTE       |                           |                 |     |
| smartphone@       | konmail.net               |                 |     |
| DLOOMODD          |                           |                 |     |
| PASSWORD          |                           |                 |     |
|                   |                           | _               |     |
| J Co              | onvalida impostazioni c   | lel server      |     |
|                   |                           |                 |     |
|                   |                           | ANNULLA         |     |
| 2                 |                           | _               |     |
| 143               |                           |                 |     |
| TIPO DI SICUREZZ  | A                         |                 |     |
| STARTTLS (acc     | cetta tutti i certificati | i) <del>-</del> |     |
| Prefisso percorso | IMAP                      |                 |     |
| Facoltativo       |                           |                 |     |
|                   |                           |                 | **  |
|                   |                           |                 | ~   |
| < INDIETRO        |                           | AVANTI          | 2   |

7) Una volta convalidati i dati Le verrà chiesto di configurare la posta in uscita:

Server SMTP→ smtp.konmail.netPorta→ 587Tipo di sicurezza→ STARTTLS (accetta tutti i certificati)importante: Richiedi accesso

Nome utente: indirizzo E-Mail Password: Password dell'indirizzo E-Mail

Concluda l'inserimento con "Avanti".

| 08:31 🗳                                            | 0.0 Mb/s 1                           | ੴ ⊖ 4G 📶 🕅 64% |
|----------------------------------------------------|--------------------------------------|----------------|
| Impostaz<br>in uscita                              | zioni server                         | Posta          |
| SERVER SMTP                                        | net                                  |                |
| PORTA                                              |                                      |                |
| TIPO DI SICUREZZ<br>STARTTLS (acc<br>Richiedi acce | A<br>eetta tutti i certificat<br>sso | i) 🗸           |
| NOME UTENTE                                        | konmail.net                          |                |
| AUTENTICAZIONE                                     |                                      | ×              |
| < INDIETRO                                         |                                      | AVANTI >       |

8) Definisca gli intervalli di tempo con i quali verrà sincronizzata la posta sullo smartphone con connessione internet presente.
Premendo "Avanti" si giunge al termine della configurazione.

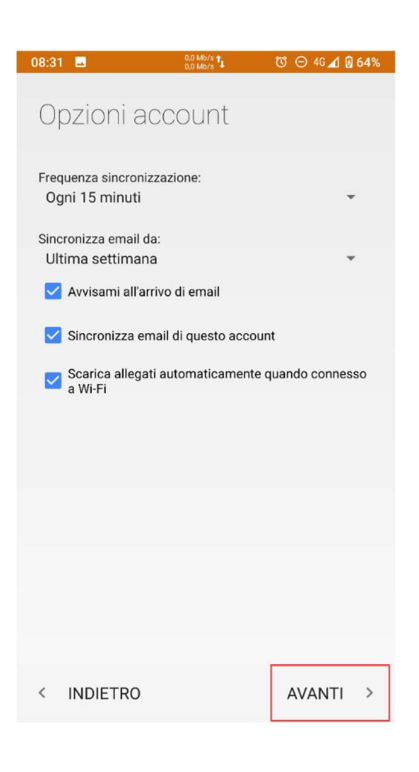

9) Associ un nome all'account E-Mail e successivamente il nome che apparirà sulla posta inviata. Premendo "**Avanti**" la configurazione verrà conclusa.

## 08:32 ■ ● ● ● ● ● ● ● ● ● ● ● ● ● ● ● ● ● ● ● ● ● ● ● ● ● ● ● ● ● ● ● ● ● ● ● ● ● ● ● ● ● ● ● ● ● ● ● ● ● ● ● ● ● ● ● ● ● ● ● ● ● ● ● ● ● ● ● ● ● ● ● ● ● ● ● ● ● ● ● ● ● ● ● ● ● ● ● ● ● ● ● ● ● ● ● ● ● ● ● ● ● ● ● ● ● ● ● ● ● ● ● ● ● ● ● ● ●</t

AVANTI >